## 2-3校友会パソコン同好会(2015年度第3回)

2015.05.11 J.Katoh

I. インターネットでの利用時、過去に閲覧したサイトの情報を削除する パソコンでは、サイトの閲覧速度を上げるため、過去に閲覧した情報を保管しています。 そのため、サイトの内容が更新されているにも関わらず、以前のままの内容が表示されることがある。

1. 新規の情報に更新する方法(1)

IE(インターネットエクスプローラ)のツールボタン(歯車型)をクリックする。
 ②表示されたウィンドウから「セーフティ」を選択(クリック)する。

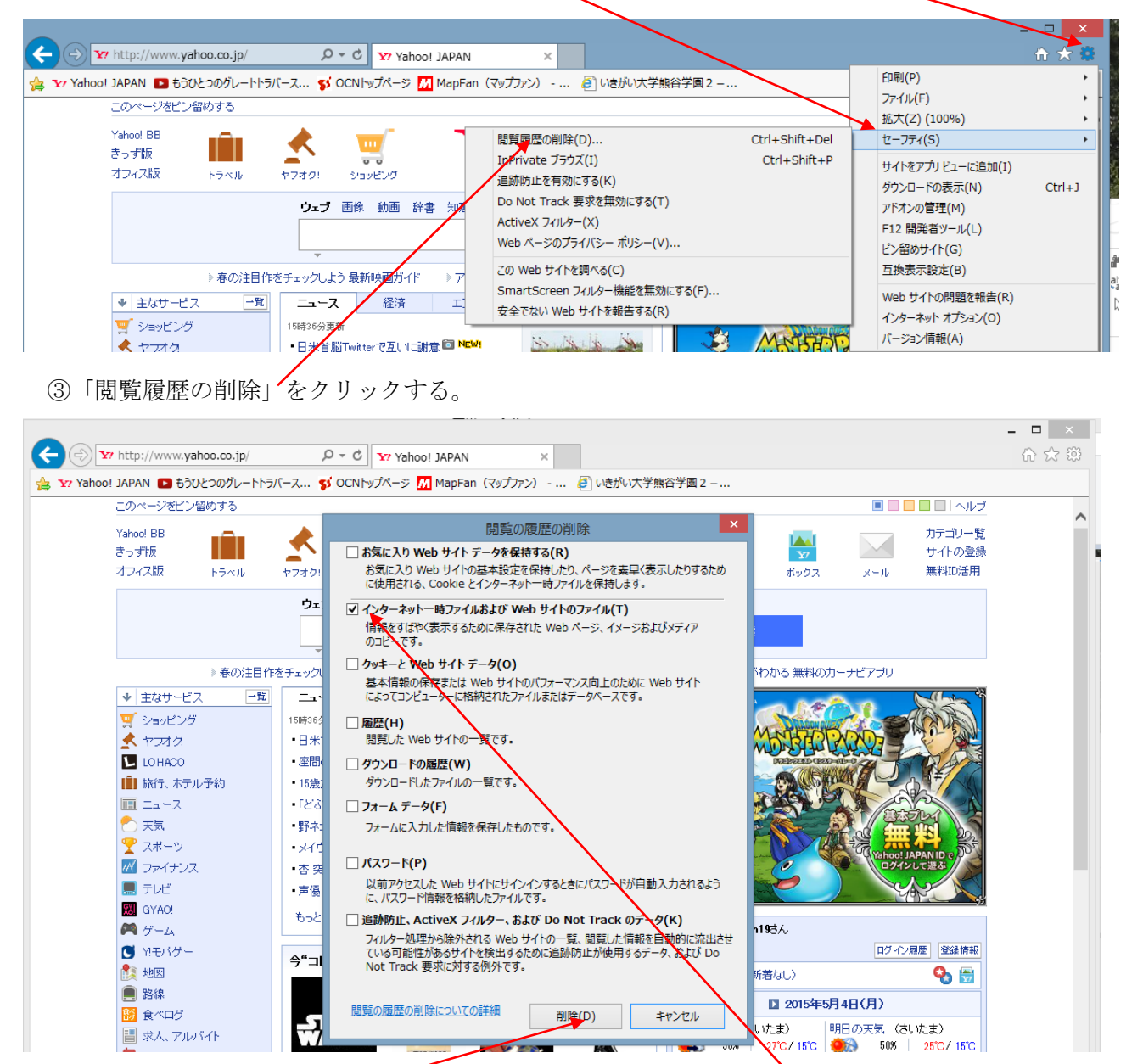

④上記のウィンドウから「インダーネットー時ファイルおよび Web サイトのファイル」にレ点(チェック)
を入れ、他のレ点(チェック)を外す。(□でクリックするごとに、レ点が ON/OFF する。)
⑤「削除」をクリックすると、一時ファイルが消去され、その後サイトを閲覧すると新規内容となる。

## 2. 新規の情報に更新する方法(2)

①ファンクションキー「F5」を押す。これでサイト情報が更新される。

1

(おまけ)

3. 閲覧したサイトの履歴を削除する方法。

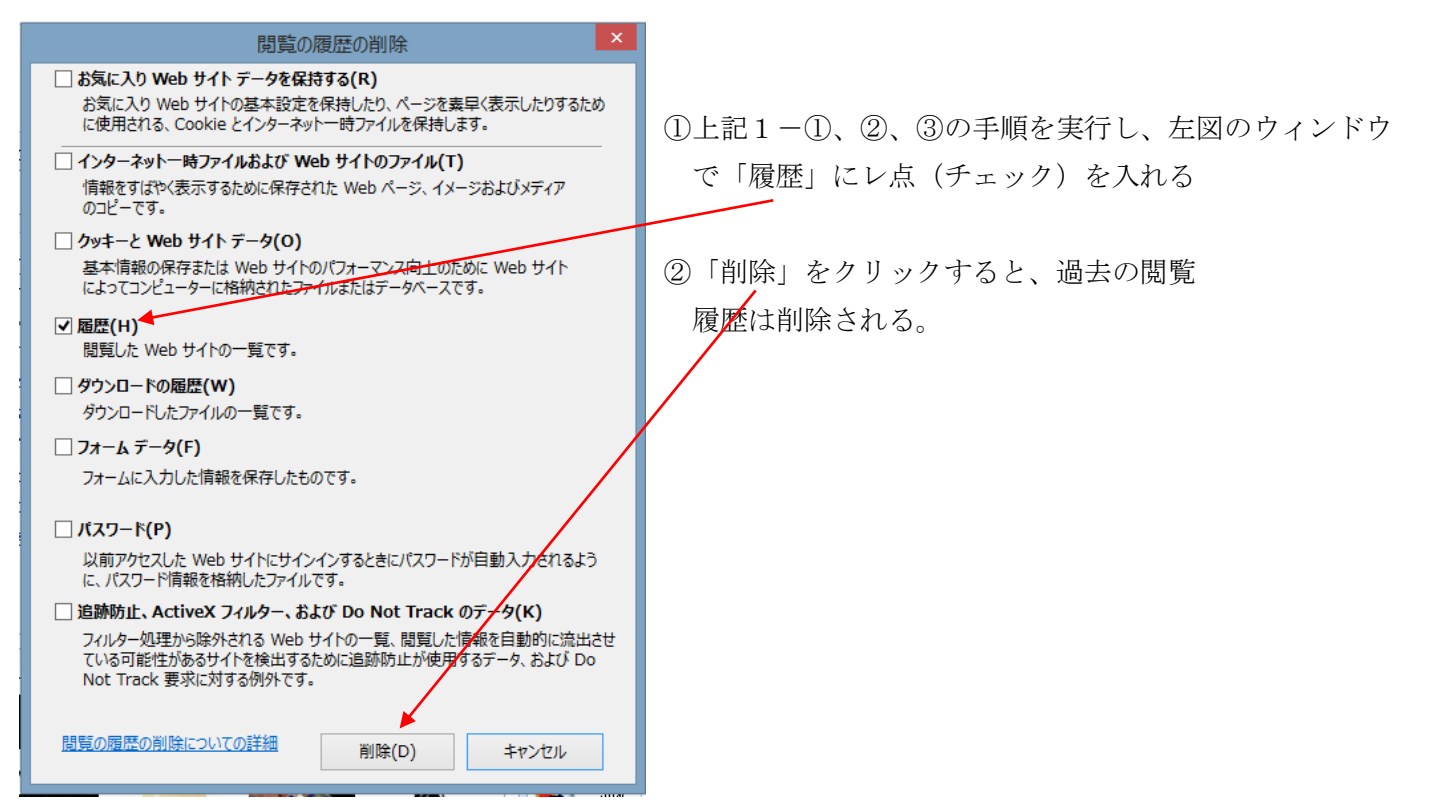

## 4. 過去の閲覧履歴を見る方法

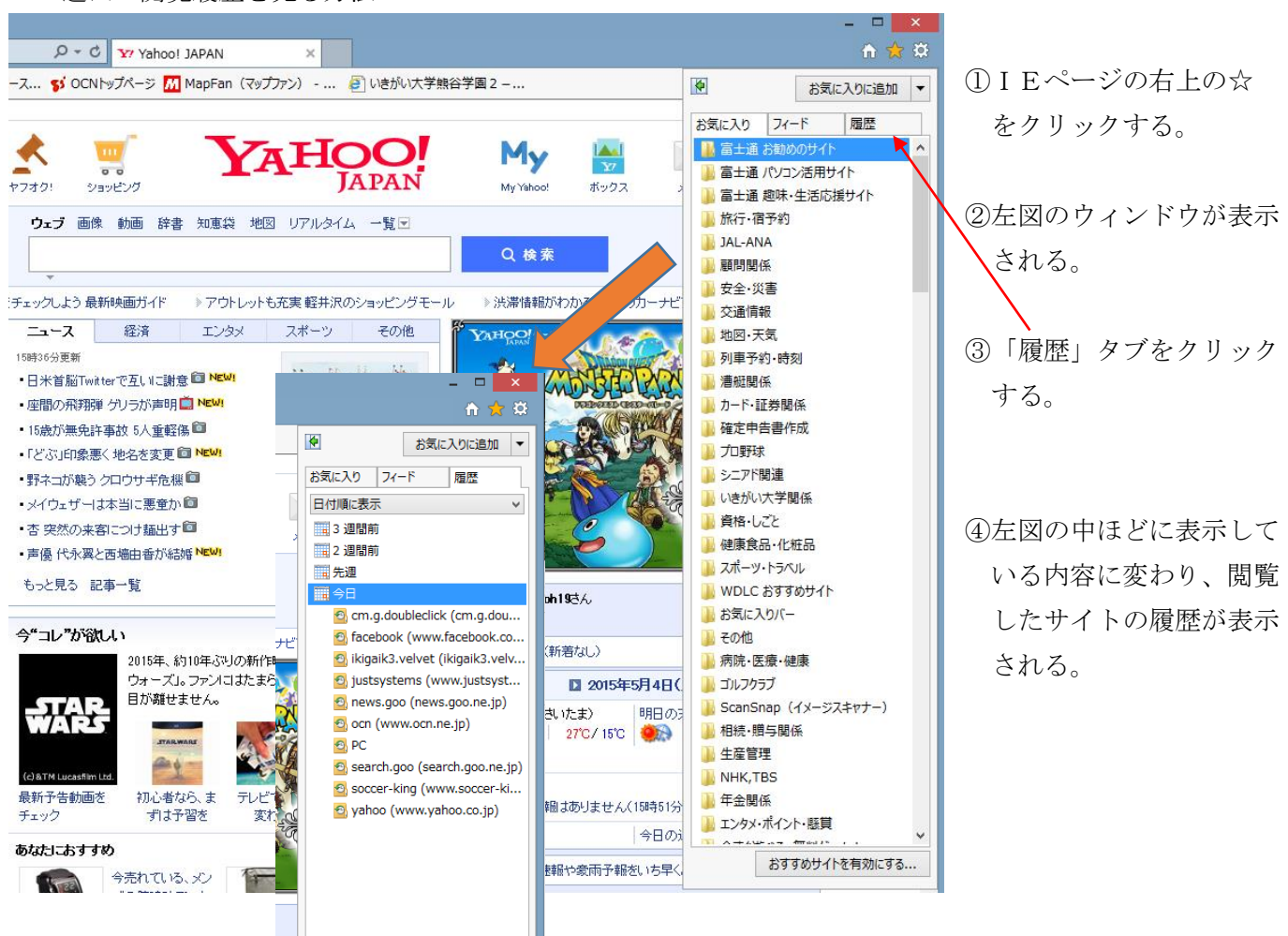

5. IEを起動して最初に閲覧するページを設定する。

(トラブル時<最初に表示されるホームページが、入れ替わってしまったなど>の復帰方法>

(1) 現在のブラウザ(IE) からホームページに設定したいサイトを検索する。

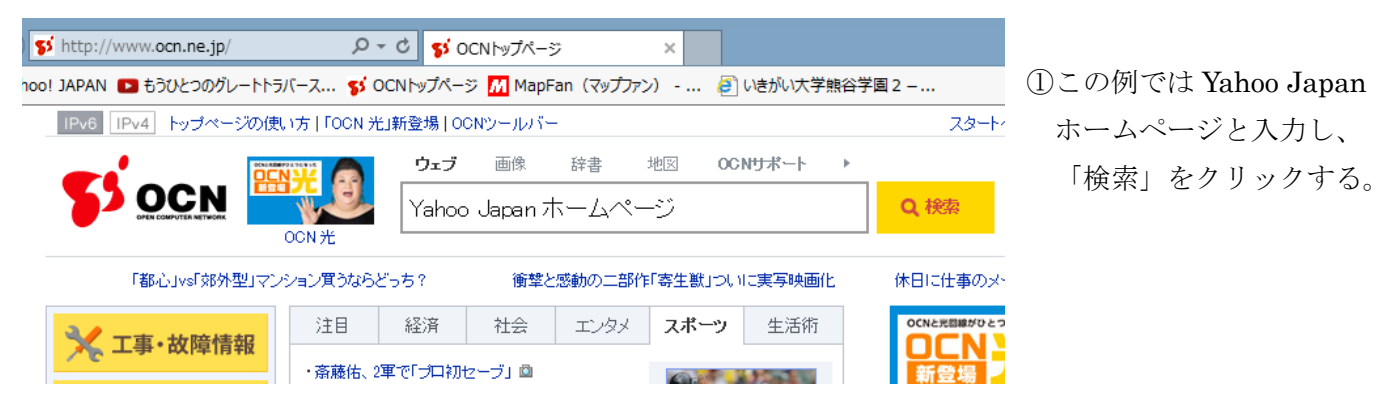

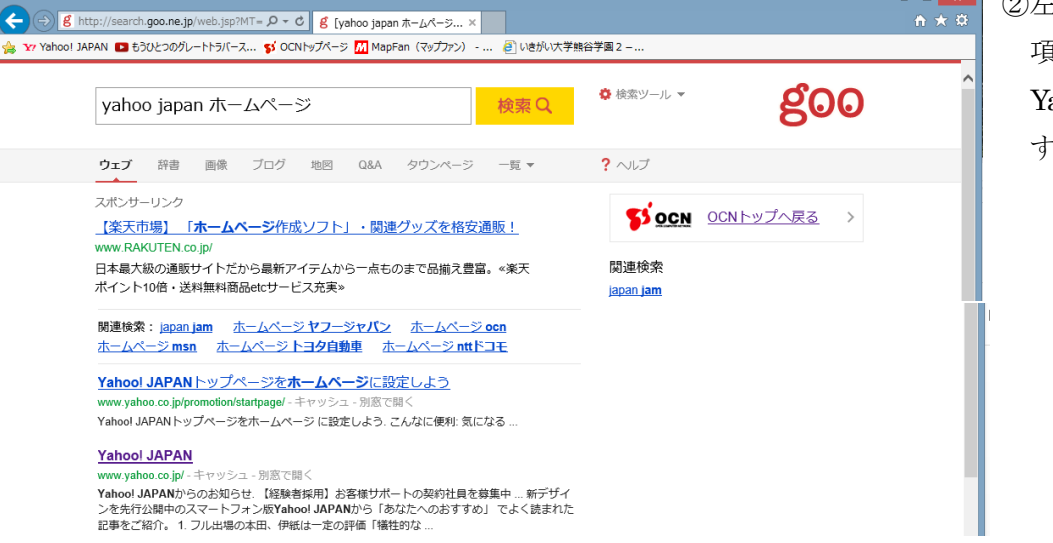

 ②左図のように、関連する 項目が表示されるので、
 Yahoo JAPAN をクリック する。

|                                                                                                    |                                                                                                    | ^      |
|----------------------------------------------------------------------------------------------------|----------------------------------------------------------------------------------------------------|--------|
| - I Try http://www.yahoo.co.jp/                                                                         | P - C Yr Yahool JAPAN ×                                                                                                    | ↑ ★ \$ |
| Y7 Yahoo! JAPAN 💽 もうひとつのグレートトラ/                                                                         | 〔ース 💕 OCNトップページ 祝 MapFan(マップファン) 🗿 いきがい大学態谷学園 2 –                                                                                                    |        |
| このページをピン留めする                                                                                            |                                                                                                    |        |
| Yahoo! BB<br>きっず版<br>オフィス版 トラベル                                                                         |                                                                                                    |        |
|                                                                                                    | ウェブ         画像         物画袋         地区         リアルタイム         一覧<           I         Q         検索                                                                                                    |        |
| » 春の注目作                                                                                                 | をチェックしよう 最新映画ガイド シアウトレットも充実 軽井沢のショッピングモール シ洪滞情報がわかる 無料のカーナビアプリ                                                                                                    |        |
| <ul> <li>◆ 主なサービス 一覧</li> <li>デ ショッピング</li> <li>≮ ヤフオク</li> <li>■ LOHACO</li> <li>■ 旅行、ホテル予約</li> </ul> | ニュース         経済         エンタメ         スポーツ         その他           1889-958         ・         ・         ・         ・         ・         ・         ・         ・         ・         ・         ・         ・         ・         ・         ・         ・         ・         ・         ・         ・         ・         ・         ・         ・         ・         ・         ・         ・         ・         ・         ・         ・         ・         ・         ・         ・         ・         ・         ・         ・         ・         ・         ・         ・         ・         ・         ・         ・         ・         ・         ・         ・         ・         ・         ・         ・         ・         ・         ・         ・         ・         ・         ・         ・         ・         ・         ・         ・         ・         ・         ・         ・         ・         ・         ・         ・         ・         ・         ・         ・         ・         ・         ・         ・         ・         ・         ・         ・         ・         ・         ・         ・         ・         ・         ・         ・         ・         ・         ・ |        |

③YAHOO のホームページが 表示されたらツールボタン (歯車型)をクリックする。

④左図のウィンドウが開く
 「インターネットオプション」
 をクリックする。

| > 17 http://www.yahoo.co.jp/  | クー C YY Yahoo! JAPAN ×                      | _                |                  | 1 🛧 🕈  |
|-------------------------------|---------------------------------------------|------------------|------------------|--------|
| 🛛 Yahoo! JAPAN 🗈 もうひとつのグレートトラ | バース 💕 OCNトップページ 📶 MapFan(マップファン) 🥘 いきがい大学熊術 | 谷学園 2            | 印刷(P)<br>ファイル(F) | •      |
| このページをピン留めする                  |                                             |                  | 拡大(Z) (100%)     |        |
| Yahoo! BB                     |                                             | Max INI          | セーフティ(S)         | •      |
| きっず飯                          |                                             |                  | サイトをマプリビューに追加(T) |        |
| オフィス版 トラベル                    | ヤフオク! ショッピング JAPAN                          | My Yahoo! ポックス   | ダウンロードの表示(N)     | Ctrl+J |
|                               | ウェブ 画像 動画 辞書 知恵袋 地図 リアルタイム 一覧団              |                  | アドオンの管理(M)       |        |
|                               |                                             | 0.检索             | F12 開発者ツール(L)    |        |
|                               | •<br>•                                      |                  | ピン留めサイト(G)       |        |
| ▶ 春の注目作                       | をチェックしよう 最新映画ガイド → アウトレットも充実 軽井沢のショッピングモール  | → 決滞情報がわかる 無料の力・ | 互换表示設定(B)        |        |
| ◆ 主なサービス 一覧                   | ニュース 経済 エンタメ スポーツ その他                       |                  | Web サイトの問題を報告(R) |        |
| ■「ショッピング                      | 18時8分更新                                     | テレビ東京の人気番組さ      | インターネット オプション(0) |        |
| र<br>र<br>र<br>र<br>र<br>र    | <ul> <li>・朴大統領安倍首相演説を批判 </li> </ul>         | \ <b></b>        | バージョン情報(A)       |        |
| -                             |                                             |                  |                  |        |

|         |                                                                 | 心                   | ンターネット       | ヽ オプショ | 32     |        | ? ×        |  |  |
|---------|-----------------------------------------------------------------|---------------------|--------------|--------|--------|--------|------------|--|--|
| 全般      | セキュリティ                                                          | プライバシー              | コンテンツ        | 接続     | プログラム  | 詳細設定   |            |  |  |
| π-<br>1 | ホーム ページ                                                         |                     |              |        |        |        |            |  |  |
|         | http                                                            | )://www.yah         | ioo.co.jp/   |        |        |        | ^          |  |  |
|         | 現                                                               | 在のページを使             | 佣(C)         | 標準設    | 定(F) 新 | もいタブの使 | ∨<br>9用(U) |  |  |
| 7       | ワートアップ -                                                        |                     |              |        |        |        |            |  |  |
|         | ○ 前回のセッシ<br>● ホーム ページ                                           | ョンのタブから開<br>から開始する( | 始する(B)<br>H) |        |        |        |            |  |  |
| 95      | r<br>タブの中の Web                                                  | ページの表示              | 方法を設定        | します。   |        | タブ(T)  | )          |  |  |
| 閱       | 閲覧の履歴<br>一時ファイル、履歴、Cookie、保存されたパスワード、および Web フォームの情<br>報を削除します。 |                     |              |        |        |        |            |  |  |
|         | 一終了時に閲                                                          | 覧の履歴を削除             | まする(W)       |        |        |        |            |  |  |
| F       | fイン ——                                                          |                     |              | 削除(    | D)     | 設定(S   | )          |  |  |
|         | 色(0)                                                            | 言語                  | (L)          | フォント   | `(N)   | ユーザー補助 | 叻(E)       |  |  |
|         |                                                                 |                     | OK           |        | キャンセノ  | ı      | 適用(A)      |  |  |

⑤左図のウィンドウが表示される。

⑥「現在のページを使用」をクリックする。

⑦現在表示中のサイトのURLが表示される。

⑧「OK」をクリックすると、現在のページがIEを開いたときの最初のページに設定される。